## Путь поиска литературы в электронной библиотеке университета

Заходим на официальный сайт Спб ГУГА  $\rightarrow$  Образование  $\rightarrow$  Студентам $\rightarrow$ Электронная библиотека  $\rightarrow$  Поиск книг и статей в электронном каталоге Университета  $\rightarrow$  открывается окно «введите имя пользователя и пароль» ( имя пользователя chitatel, пароль 125pilot38)  $\rightarrow$ Книги ГУГА  $\rightarrow$  Термы поиска  $\rightarrow$ Найти

Например: ищем «История Санкт-Петербурга».

В строке Термы поиска набираем История Санкт-Петербурга → Найти→ открывается *На ваш запрос найдено 3 документа* и из них мы выбираем тот, который нам нужен. Например, выбираем электронный ресурс Каф.№3 тексты лекций История Санкт-Петербурга Ч.1. Открываем →Переслать→Возьмите Ваш Файл. Открываются тексты лекций.

Если на Ваш запрос найдено большое количество документов (например 15), то Вы в нижнем правом углу нажимаете **Дальше** и Вы получаете доступ к следующим документам.

В электронной библиотеке университета находится ПАПКА по выбору контрольных работ для заочников согласно курсу, профилю, специализации и году обучения. В папке приведены инструкции по выбору контрольных работ.

## Для пользования электронно-библиотечной системой издательства «Лань» или «Юрайт»:

1. Зайдите с любого компьютера на сайт выбранной Вами ЭБС.

2. Зарегистрируйтесь в ЭБС, заполнив требуемые поля.

3. Ваша заявка на регистрацию в ЭБС будет подтверждена библиотекой в течении нескольких дней.

4. После подтверждения можете пользоваться ЭБС

Если у Вас возникнут вопросы по пользованию ЭБС, то обратитесь в библиотеку или раздел «Помощь» на сайте выбранной Вами ЭБС.